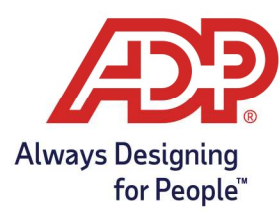

### Start and End Work Through MyADP

- 1. Log into <u>myaccess.adp.com</u>
- 2. To begin your shift, navigate to the clock tile on the MyADP dashboard, and select **Start Work**.

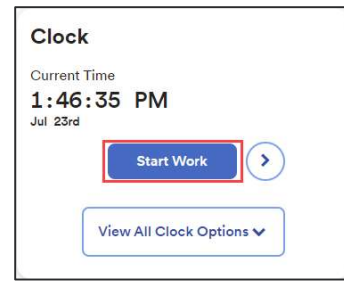

3. For employee to end their shift, navigate to the clock tile, and select the **End Work** icon.

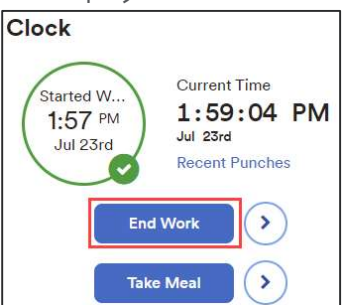

### Punching Out for a Meal Break

1. From the MyADP Dashboard, navigate to the clock tile, and Select the **Take Meal** icon.

| Clock                                                            |  |  |  |  |
|------------------------------------------------------------------|--|--|--|--|
| Started W<br>1:57 PM<br>Jul 23rd<br>Value 23rd<br>Recent Punches |  |  |  |  |
| End Work                                                         |  |  |  |  |
| Take Meal                                                        |  |  |  |  |
| Transfer                                                         |  |  |  |  |

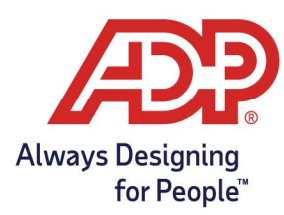

2. For employee to return from their meal, navigate to the clock tile, and Select the **Start Work** icon.

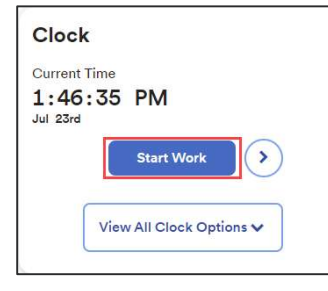

### Transferring Departments

1. From the MyADP Dashboard, navigate to the clock tile, and select the **Transfer** icon.

Alternatively: Select View all Clock Options and choose Transfer.

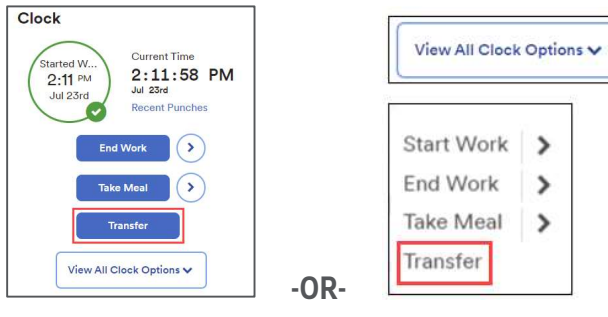

2. From the Transfer Menu, Tap the **Expansion Arrow** to choose the appropriate Department.

| Transfer<br>Select where you will be charging your time |   |
|---------------------------------------------------------|---|
| Department                                              |   |
| Please Select                                           | ~ |
|                                                         |   |
| O Add a comment                                         |   |

3. Hit **Transfer icon** to submit a department change.

| Transfe | r |
|---------|---|
|---------|---|

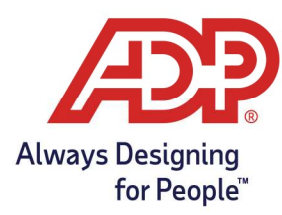

#### **Review Recent Punches**

1. From the MyADP Dashboard, navigate to the clock tile, and Select **Recent Punches**.

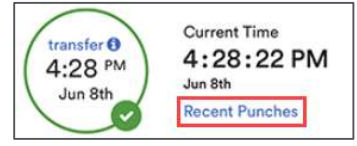

2. From the Recent Punches Screen there is a list of the most recent punches.

| ← Clock   |           |            |   |
|-----------|-----------|------------|---|
| Recent Pu | nches     |            | × |
| Date      | Timestamp | Action     |   |
| May 26th  | 10:23 PM  | Start Work |   |

-OR-

#### **Review Timecard**

From the MyADP Dashboard, navigate to the timecard tile, and select the **arrow** to open your timecard.

| Timecard                      | >        |
|-------------------------------|----------|
| July 18, 2022 - July 31, 2022 |          |
| Total Hours                   | 0:04 HRS |
| There is 1 warning flagged    |          |

3. From the Timecard menu the current, and next pay period timecards are accessible for viewing only by default. To view your exact punches, select the day you wish to review.

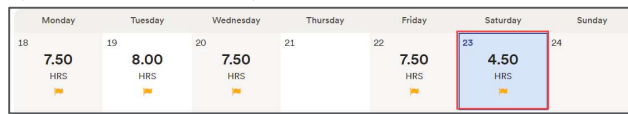

The Time Entry window will show all punches for that day.

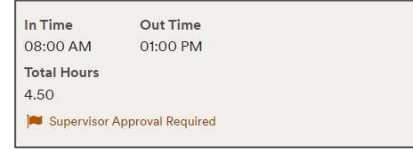

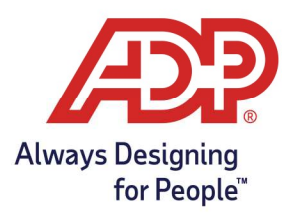

#### Adding Employee Notes

Please check with your manager to determine if employee notes are active for your profile.

1. From the MyADP Dashboard, navigate to the clock tile, and prior to recording your punch select the arrow next to the punch type.

| End Work | Current Time   |
|----------|----------------|
| 2:01 PM  | 2:34:12 PM     |
| 2.01     | Jul 23rd       |
| 0012010  | Recent Punches |
|          | Start Work     |

2. From the comment window, expand Reason by selecting the arrow.

| Comment       | × |
|---------------|---|
| Reason        |   |
| Please Select | ~ |

3. Choose the edit reason that best represents your note category.

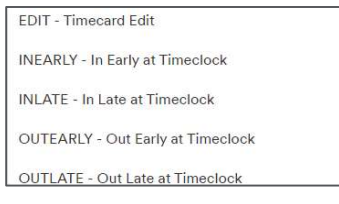

4. Enter your comment in the box and select your punch type icon to submit.

| EDIT - Timecard Edit                 | ××         |
|--------------------------------------|------------|
| lote                                 |            |
| Missed out punch for yesterday. Left | at 5:30pm. |
|                                      |            |
|                                      | 460.15     |

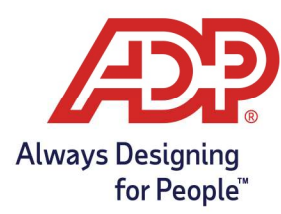

### Start and end Work on ADP Time & Attendance

1. To begin your shift, start from the My Time Dashboard, and click the **Clock In** icon.

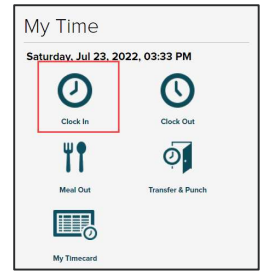

When punch is accepted, an "Operation Successful" Message displays.

Operation Successful

2. To end your shift, click the **Clock Out** icon.

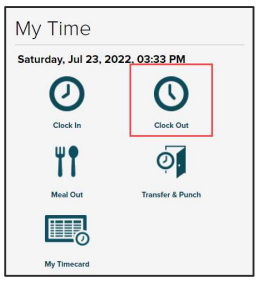

### Punching Out for a Meal Break

1. To start your meal, begin at the My Time Dashboard, and click the **Meal Out** icon. (Note: Not all Employers will use this feature)

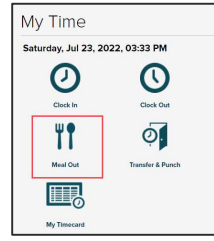

To return from your meal, select the **Clock In** icon.

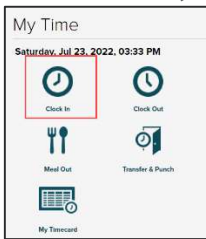

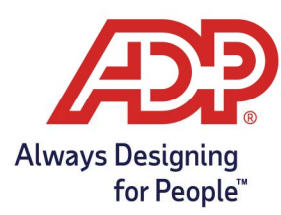

### Transferring Departments

1. To start working in another department, start from the My Time Dashboard, and click the **Transfer & Punch** icon.

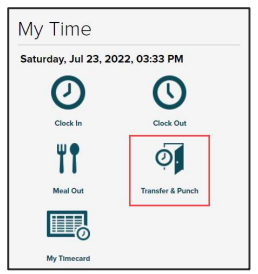

2. From the Transfer & Punch page, select the **department** from the drop-down box.

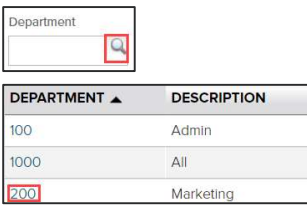

3. Click the **Save** lcon to complete your request.

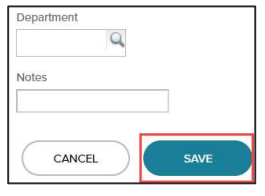

### **Reviewing Your Recent Punches**

1. From the My Time Dashboard, review the most recent punches at the bottom of the tile.

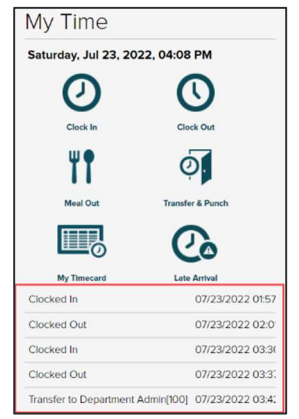

-OR-

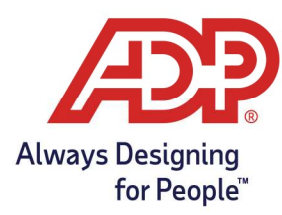

#### **Reviewing Your Timecard**

1. From the My Time Dashboard, select the **My Timecard** icon.

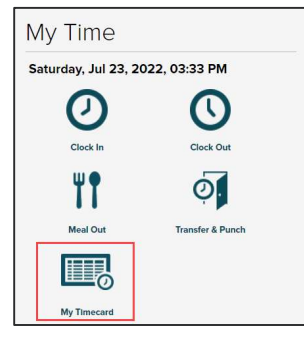

Timecards can be viewed for the Previous, Current, and next Pay Period.

| = | Timecard |       | Totals   | Sche       | dule Su  | pplemental Pay | Codes A    |
|---|----------|-------|----------|------------|----------|----------------|------------|
|   | w        | EEK 1 | IN       | - OUT      | PAY CODE | HOURS          | DEPARTMENT |
| - | Mon      | 07/18 | 08:00 AM | - 04:00 PM |          | 9 7.50         |            |
|   | Tue      | 07/19 | 09:00 AM | - 05:00 PM | VACATION | 9 8.00         |            |
|   | Wed      | 07/20 | 08:00 AM | - 04:00 PM |          | 9 7.50         |            |
|   | Thu      | 07/21 |          |            |          | 0.00           |            |
|   | Fri      | 07/22 | 08:00 AM | - 04:00 PM |          | 9 7.50         |            |
| = | Sat      | 07/23 | 08:00 AM | - 01:00 PM |          | 4.50           |            |
| = |          | 07/23 | 03:36 PM | - 03:42 PM |          | 0.10           |            |
| = |          | 07/23 | 03:42 PM | - 🕡        |          | 0.00           | 100        |
| - | Sun      | 07/24 |          | -          |          | 0.00           |            |

2. On the Timecard page, select the 3-line menu icon on the Tab, and select **Print Timecard**.

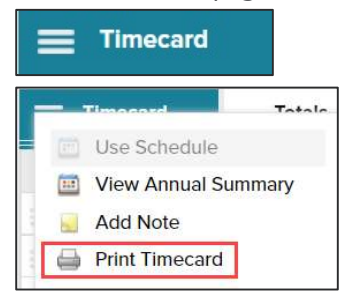

Have any questions about your timecards? Please see your manager.